## Installing MongoDB

- Go to MongoDB Download Center (<u>https://www.mongodb.com/download-center</u>) and click "Server"
  - MongoDB Community Server
  - Version: "4.2.7 (current release)"
  - Package: "MSI" if using Windows OS
- 2) Click "Download" and then install MongoDB
  - Mac: Install MongoDB to your home directory
  - Windows:
    - Choose Setup Type: Complete
    - Service Configuration: Leave selected defaults
    - Install MongoDB Compass: Install MongoDB Compass (optional not necessary)
    - After successful installation, MongoDB Compass should be launched (if installed). Close Compass window.

## Configuring mongo Shell - Windows

 Add path to MongoDB executable bin folder (something like "C:\Program Files\MongoDB\Server\4.2\bin" if defaults were used in installation) as a "Path" system environment variable (Help setting PATH variable:

https://www.architectryan.com/2018/03/17/add-to-the-path-on-windows-10/)

- 2) Close any open command prompt windows (environment variables will not be reloaded while there are open command prompt windows)
- Start command prompt window and type mongo --help. If you see MongoDB shell version v4.2.7 followed by a list of usage notes then the mongo Shell has been configured properly.

#### Configuring mongo Shell - Mac

- Add path to MongoDB executable bin folder (something like "~/mongodb-osx-ssl-x86\_64-4.2.7/bin" if installed to home folder) as a "Path" system environment variable. Best way is probably to use .bash\_profile file in the home directory. You can create the file if it's not already there.
- 2) Close any open terminal windows (bash profile will not be reloaded while there are open terminal windows)
- 3) Start terminal window and type mongo -- help. If see MongoDB shell version v4.2.7 followed by list of usage notes then the mongo Shell has been configured properly.

### Create an Atlas Sandbox Cluster

- 1) Register for an account with Atlas (<u>https://www.mongodb.com/cloud/atlas</u>)
  - After signing in click "Build a Cluster"
  - Select "Shared Clusters"
  - In "Create a Starter Cluster" page
    - Cloud Provider & Region: AWS and N. Virginia (us-east-1)
    - Cluster Tier: Shared and M0 Sandbox
    - Additional Settings: No to everything
    - Cluster Name: Sandbox
- 2) Click "Create Cluster" and then wait for cluster to be set up will take a couple of minutes
- 3) On left side menu under Security click "Database Access"
  - "Add New Database User"
    - Authentication Method: Password
    - Password Authentication

# m001-student

m001-mongodb-basics

- Database User Privileges: Atlas admin
- "Add user"
- 4) On left side menu unser Security click "Network Access"
  - "Add IP Address"
    - "Allow Access from Anywhere"
  - "Confirm"
- 5) Go back to "Atlas" -> "Clusters" from left side menu. Select "Connect"
  - "Connect with Mongo Shell"
  - Don't do Steps 1) and 2) in prompt. Just copy connection command under Step 3).
- 6) Paste copied connection command into command prompt/terminal. Also paste the connection command in a place/document readily available. You will be using this command in the workshop
  - When prompted for password enter m001-mongodb-basics
- If successfully connected, after some connection log lines should see: MongoDB Enterprise Sandbox-shard-0:PRIMARY>